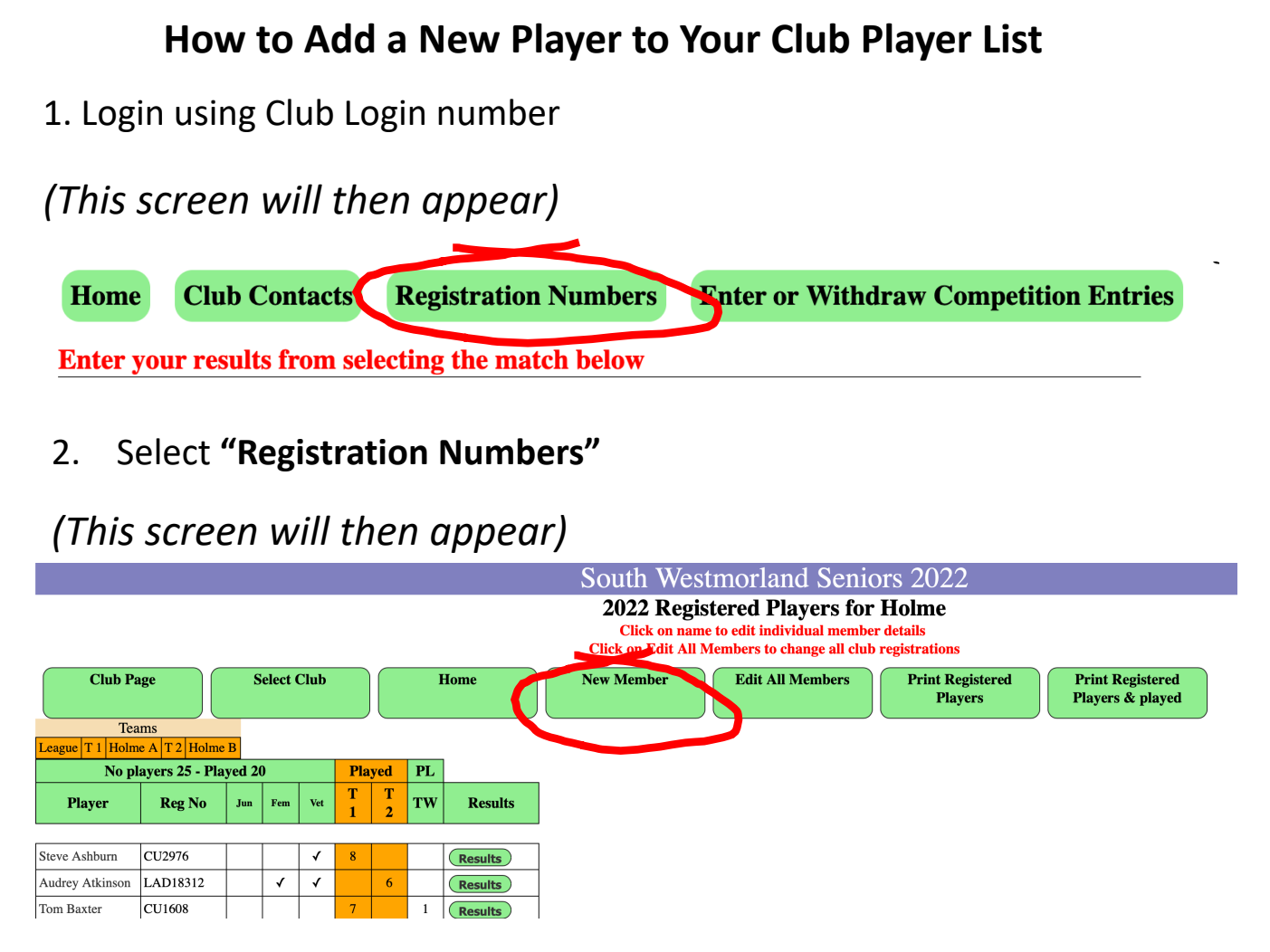

3. Select "New Member"

## (This screen will then appear)

|                       |           |      |              | South Westmorland Seniors 2 |      |   |  |
|-----------------------|-----------|------|--------------|-----------------------------|------|---|--|
| Registered<br>Players | New M     | mber | >            | $\boldsymbol{<}$            |      |   |  |
| Current I             | Players   |      | New Mem      | ber Details for Ho          | line |   |  |
| Player                | Reg No    |      |              |                             |      |   |  |
| Ashburn Steve         | CU2976    |      | Forename:    |                             |      |   |  |
| Atkinson Audrey       | LAD18312  |      | Surname:     |                             |      |   |  |
| Baxter Tom            | CU1608    |      | Reg Number:  |                             |      |   |  |
| Boothman Olive        | LAD58996  |      | Junior:      |                             |      |   |  |
| Burrow Peter          | CU 5175   |      | Female:      |                             |      |   |  |
| Cooper Brian          | CU1613    |      | Veteran Age: |                             |      |   |  |
| Driver Alan           | CU5542    |      |              | •                           |      | J |  |
| Ervine Mandy          | LAD60170. |      | Save Mem     | iber                        |      |   |  |
| ell Mike              | CU4480    |      | Sure men     |                             |      |   |  |
| Fell Pat              | I AD68123 |      |              |                             |      |   |  |

- 4. Complete the new member details and press **"Save Member",** the new member has now been added to your clubs registered players list.
- 5. Now select **"Registered Players"** which will take you back to the previous screen.